# Using the HyMARC Data Hub

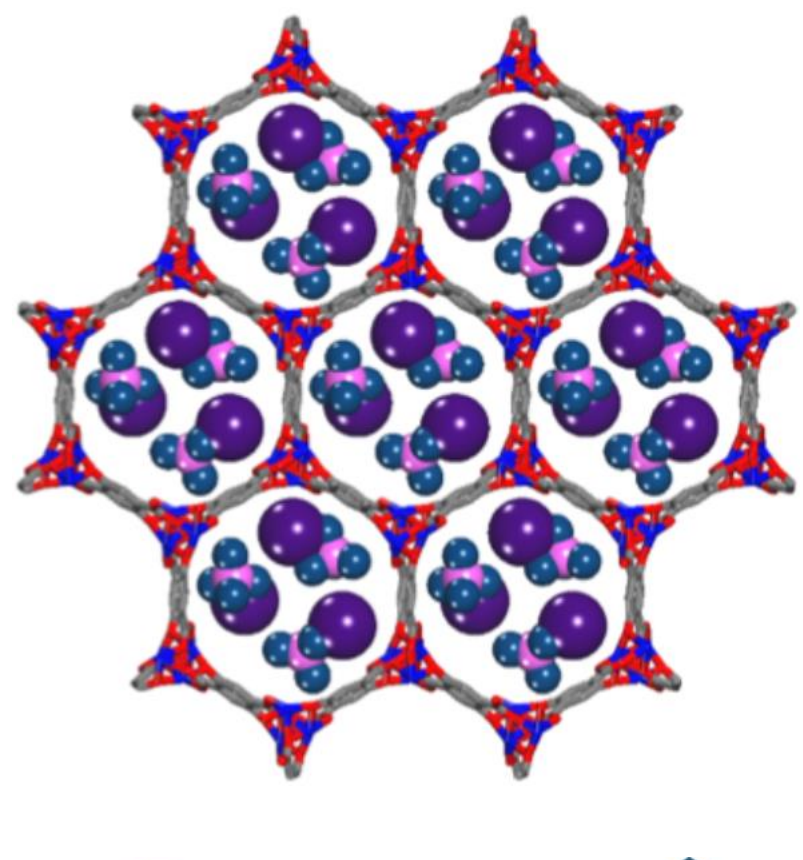

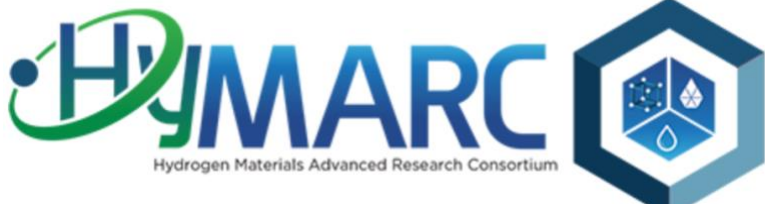

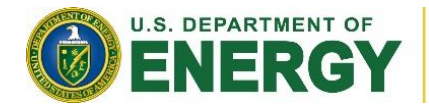

Energy Efficiency & Renewable Energy

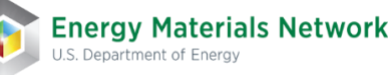

## Table of Contents

| Using the HyMARC Data Hub1                       |
|--------------------------------------------------|
| Overview                                         |
| Registration, Login and Security3                |
| Projects & Data5                                 |
| Datasets, Files & Resources6                     |
| Metadata6                                        |
| Search7                                          |
| For All Researchers7                             |
| Adding Data7                                     |
| Adding Data to an Existing Dataset11             |
| Deleting a File or Resource                      |
| Viewing Data14                                   |
| Accessing the Data through the API16             |
| For Project Principle Investigators (PIs)17      |
| Adding new members to a project17                |
| Changing permissions for a member of a project17 |
| Removing a project member17                      |
| Questions and Feedback?17                        |

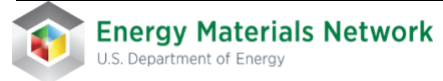

#### Overview

The HyMARC Data Hub is a platform for consortium members and partners to share data and ideas. Researchers are encouraged to place their data within this hub, where it can be protected and distributed as needed. Providing data to the hub can increase communication efficiency between all parties and create a seamless environment for eventual releasing of data from DOE-funded research. Data can be compartmentalized and secured by project or scope and is able to store a wide variety of data types and files. The data hub allows for searching the metadata and data of all resources stored within, providing a method to support discovery.

The data hub is built around the <u>Comprehensive Knowledge Archive Network</u> or CKAN software framework, but has been extended through plugins and code rewrites beyond the original distribution package. The focus of the data hub is to provide the users with a system that can provide the efficiency and security for collaborative data sharing and public release of data, as specified by DOE data requirements.

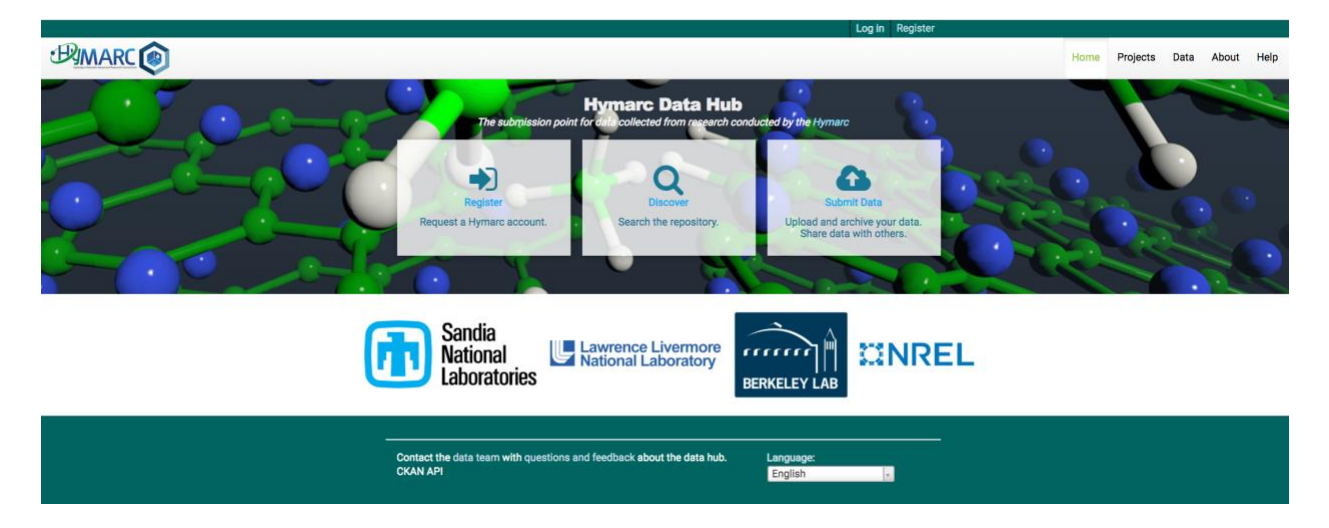

The architecture of the Data Hub can be divided into three main areas

- Registration, Login and Security
- Projects and Data
- Search

#### Registration, Login and Security

You must be a registered user of the data hub and a consortium member to be able to access any files that are not deemed **"Public".** The registration process is simple and begins by clicking the large "Registration" button on the main page (see image above), which will take user to the registration page.

- 1. Enter the required information on the registration page and click **Create Account.** 
  - a. National Lab users should use their lab username and lab email address
- 2. The researcher needs to **email the administrator** (<u>emnadmin@nrel.gov</u>) with the following details:
  - a. The Institution you work for.
  - b. The username you registered as.

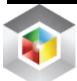

- *c.* The list of **projects you need access to**. You can review the list of current projects without registration by clicking on the Projects tab on the menu bar at the top of the page.
- 3. The administrator will contact the Project PI for access approval.
- 4. Once given access to the site you may **Login** to the data hub.

|                                                            |           |               |      | Log      | in Regis | ster  |      |
|------------------------------------------------------------|-----------|---------------|------|----------|----------|-------|------|
| BIMARC 🔞                                                   |           |               | Home | Projects | Data     | About | Help |
| 希 / Login                                                  |           |               |      |          |          |       |      |
| Need an Account?                                           |           |               |      |          |          |       |      |
| Then sign right up, it only takes a minute.                | Login     |               |      |          |          |       |      |
| Create an Account                                          | Username: |               | 5    |          |          |       |      |
| Freedow was a second b                                     | Password: |               | 5    |          |          |       |      |
| Forgotten your password?                                   |           | Demonstration |      |          |          |       |      |
| No problem, use our password<br>recovery form to reset it. | 6         | Kemember me   |      |          |          |       |      |
| Forgot your password?                                      |           |               |      |          | Login    |       |      |
| . orgot your passivora:                                    |           |               |      |          | Login    |       |      |

You can request additional projects by contacting the administrator (emnadmin@nrel.gov).

By default, all datasets created and files uploaded are designated as private, meaning only members of that project can access them. In time, there will be a formal process implemented for converting the data to other access levels such as embargoed and public.

Unregistered or public users can see basic details about any project and can view and download any designated public data. However, any private datasets cannot be seen or accessed by the public.

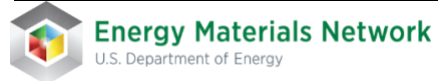

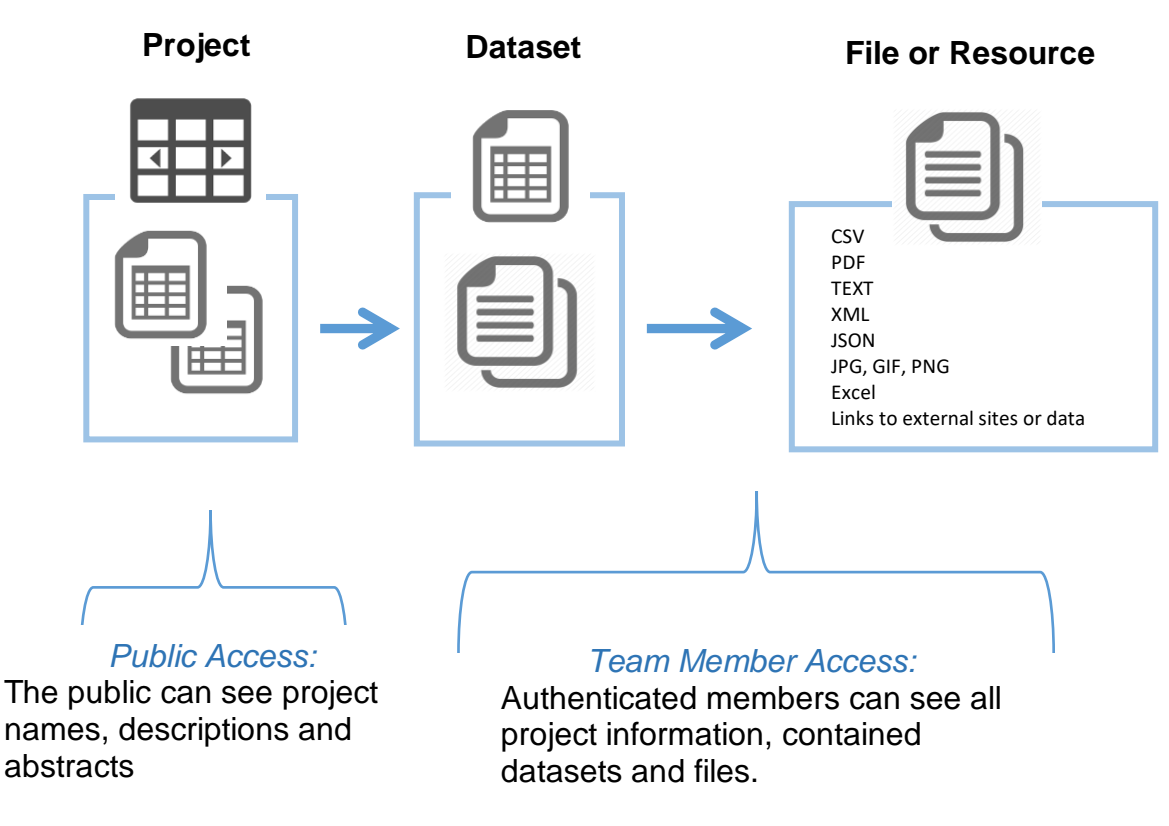

#### Hub Data Structure and Security

#### Projects & Data

The awarded projects within the HyMARC Consortium become the Projects on the Data Hub. Projects on the Data Hub are then used to organize data further by creation and upload of distinct Datasets and Resources (see below).

The "User Resources" project showcases data tools and user guides for the Data Hub. All consortium members are given access to the "User Resources" project so they may review the custom data tools and data hub user documents.

All projects and sub-projects are created by a system administrator. Contact the <u>administrator</u> for any projects or sub-projects you need created or adjusted.

A project can contain any number of datasets (see below) and sub-projects. A sub-project allows for additional granularity for storing data within a project. Sub-projects also allow for restricting data within a project to only a sub set of the overall project members.

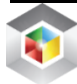

#### Datasets, Files & Resources

In the data hub, data is added to a project in units called "datasets". A dataset is similar to a folder in most computer systems; a dataset is a parcel of data. Datasets are used to organize data into logical areas and each dataset can contain any number of files or resource links. For example, it could be various runs for a particular type of experiment utilizing the same technology, it can be data related to a particular DOI; it could be temperature readings from various weather stations.

A dataset contains two things:

1.) Information or "metadata" about the data. For example, the title and author (data generator), date of upload (and update), institution, data source type (External Data or Tool, Historical or Literature, Lab Experimental, Modeling and Simulation), etc.

2.) A number of "resources", which hold the data itself. A resource can be in any format: a CSV or Excel spreadsheet, XML file, PDF document, image file, linked data in RDF format, etc. A resource can be different characterization data (e.g., SEM, XPS, BET, XRD, RDE) for the same material sample; different resources might contain the data for different years or experiment runs, or they might contain the same data in different formats. A resource can be any file type or it can simply be a link, the resource itself being elsewhere on the web. A dataset can contain any number of resources.

We have limited the upload to 5GB/file with the following caveats. If uploading a large file (>1GB) the upload will potentially take a significant amount of time and require several browser refreshes as the file completes uploading in the background. However, using the API for uploading large files is recommended. If the situation arises that larger files may need to be stored or if you need help using the API to upload large files, please contact the <u>administrator</u>.

#### Metadata

Metadata (data that describes the data) is a set of information that describes the file being uploaded. Datasets have associated metadata which the researcher is prompted to enter upon Dataset creation. Dataset metadata includes Institution, Author, Maintainer E-mail, Sample Barcode, Collection Date, Data Source Type (External Data or Tool, Historical or Literature, Lab Experimental, Modeling and Simulation). Each user uploading data into the hub will need to fill out any associated metadata.

Existing metadata options can be reviewed by visiting <u>https://datahub.hymarc.org</u> and accessing the "Data Hub Sandbox" project (click "Projects" in upper right of site). Here, users can create a test dataset to view dataset-level metadata, as well as add a test resource to view resource-level metadata. Note: some metadata is dynamic. For example, if you select "Lab Experimental" or "Historical or Literature" as the dataset Data Source Type, you will see specific resource-level metadata tied to these Data Source Types. Metadata allows users to easily create and refine a search for shared data that will enhance or complete data analysis.

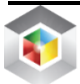

#### Search

The Data Hub allows you to search on different criteria defined within the metadata, user-defined Tags, as well as within the description of the project, dataset, or resource. You can search for data from the **"Discover"** button on the Home tab and from the **search bar** on the Projects or Data tab. You can search on the file type, to see all CSV files, for example; you can search on keyword or Data Source Type. The Data tab also displays the left-hand **metadata faceted search** options. The faceted search shows pieces of metadata that have been identified at the Dataset or Resource level with a parenthetical reference of the number of times that metadata is being used. **Your results will only return data you have access to.** 

| 🕷 / Datasets                                                                                                  | Metadata Faceted Sea                                                                                                    | nrch                          |                                       |
|----------------------------------------------------------------------------------------------------|----------------------------------------------------------------------------------------------------|-------------------------------|---------------------------------------|
| ▼ Projects<br>CSM STCH<br>Test (9)<br>h2_general (1)<br>PEC (1)<br>Rutgers PGM Free (1)<br>User Resources (1) | C Add Detaset Search datasets Q Order by: Relevance                                                                                                    | 🕷 / Datasets / Create Dataset |                                       |
| LSFR (66)                                                                                                    | 1 Resource                                                                                                    | 1 Create dataset              | 2 Add data                            |
| WS (65)                                                                                                    | Data Hub User Guide.                                                                                                    | Title                         | User-defined <b>Tags</b> entered upon |
| characterization (63)                                                                                         | PRIVATE LSFR example data set                                                                                                    | Jata                          | Dataset and Resource creation         |
| SLMA4664 (40)                                                                                                 | 1 Resource                                                                                                    |                               |                                       |
| STCH (23)                                                                                                    | Here are a few files that are representative of a single "experimental condition". A<br>typical user will generate many (~>10) of the data##.dat and Mdata##.txt file | Proj                          |                                       |
| CSM1 (8)                                                                                                    | pairs                                                                                                    | Descrip ome u                 | seful notes about the data            |
| H2cal (8)                                                                                                    | 1                                                                                                    |                               |                                       |
| CSM2 (7)                                                                                                    | PRIVATE Data Tools                                                                                                    |                               |                                       |
| CSM3 (6)                                                                                                    | 4 Resources                                                                                                    | vuse N                        | farkdown formatting here              |
| log (6)                                                                                                    | tools the Data hub is currently capable of.                                                                                                    | Tags                          |                                       |
| Show More Tags                                                                                                | CSV PNG                                                                                                    | eg. econon                    | ny, mentai nealin, government         |
| ▼ Technology Type                                                                                             | A PRIVATE animackane                                                                                                    | Dataset Metadata              |                                       |
| STCH (69)                                                                                                    | 3 Resources                                                                                                    | * Institution: select an      | option 🗘                              |
| Low Temp<br>Electrolysis (1)                                                                                  | This dataset has no description                                                                                                    | * Author: admin               | 2                                     |
| Photoelectrochemical (1)                                                                                      | PRIVATE 20180111_CSM2_log                                                                                                    | Technology Type: select an    | option ¢                              |
|                                                                                                    | 1 Resource<br>Log                                                                                                    | Sample Barcode:               |                                       |
| ▼ Low Temp                                                                                                    | 77(1                                                                                                    | Collection Date: 0/29/2018    |                                       |

### For All Researchers

#### Adding Data

The key to the data hub is uploading research data that should be shared with project members and eventually to the public. The process may require the creation of a new dataset or it could be adding new data files to an existing dataset. During the creation of the dataset and / or adding resource or file, you will be prompted to provide additional information (metadata) that can facilitate understanding, searching, and organizing the data.

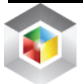

7

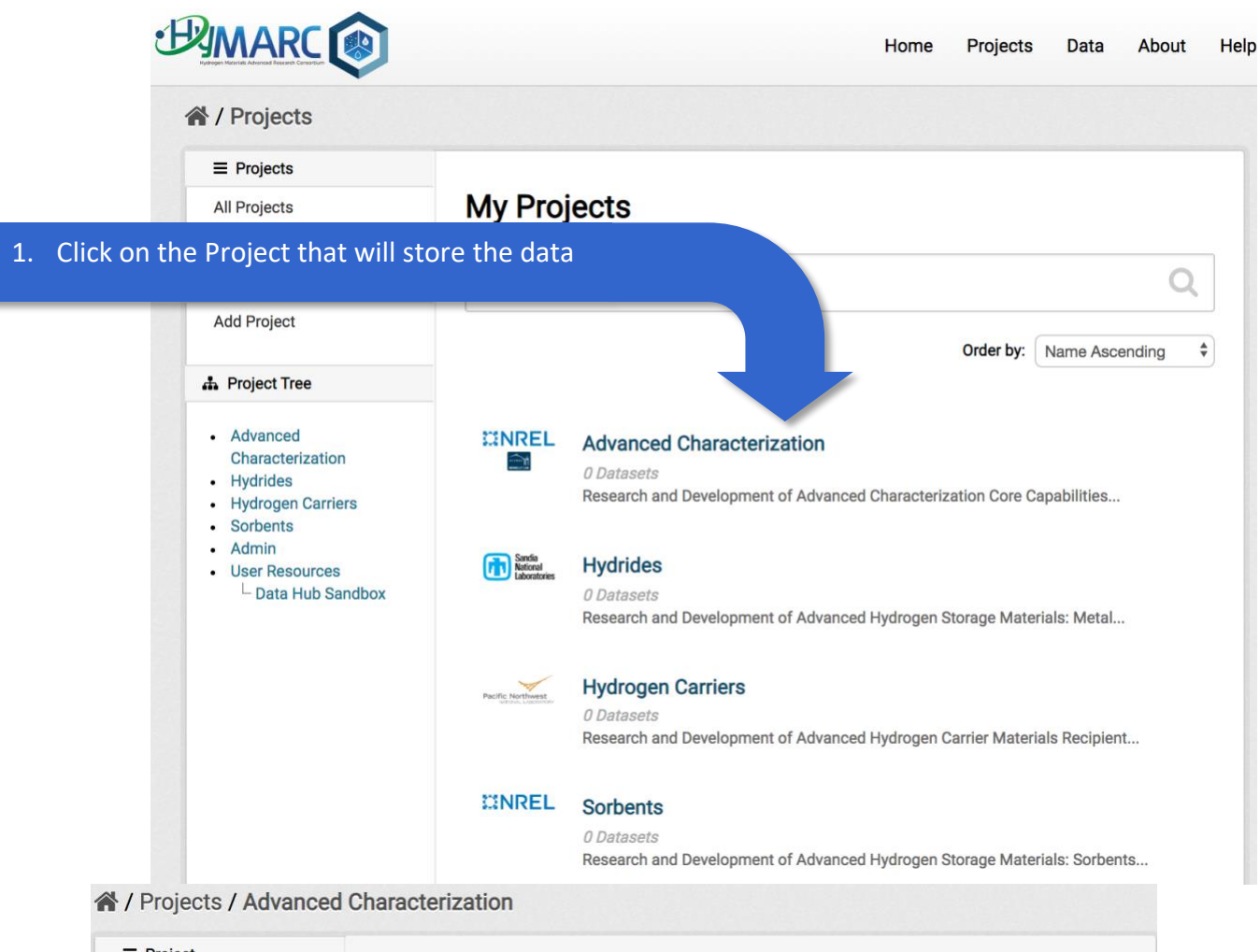

| Project Overview                                                            | Advanced Characterization                                                                                                    |
|-----------------------------------------------------------------------------|----------------------------------------------------------------------------------------------------|
| Datasets                                                                    | 2. Click on <i>Add Dataset</i> , left panel                                                                                                    |
| Activity on<br>Adm on<br>Edit Pro<br>Bulk Edit of<br>Add Dataset<br>Members | Research and Development<br>of Advanced Characterization<br>Core Capabilities<br>Recipient National Renewable Energy Laboratory/NREL (PI:<br>Parilla, Phil) and Lawrence Berkeley National                                                                                                    |
| <ul> <li>Advanced<br/>Characterization</li> </ul>                           | Laboratory/LBNL (PI: Prendergast, David)<br>Abstract DOE has taken affirmative steps to promote<br>accurate hydrogen sorption measurements by establishing<br>validation facilities and by commissioning the writing of the<br>Recommended Best Practices for the Characterization of<br>Storage Properties of Hydrogen Storage Materials. As<br>HyMARC researchers advance in hydrogen storage and<br>carrier materials development, they will also need to<br>validate their results and qualify their materials and<br>measurement systems, independently. Therefore, there is a<br>continuing need to have world-class materials<br>characterization facilities as the R&D progresses. This<br>project will culminate in a series of new, advanced |

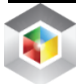

8

|                                                                                                    | A / Datasets / Create Dataset                                                       |                                                 |                                                                                                    |  |  |
|----------------------------------------------------------------------------------------------------|-------------------------------------------------------------------------------------|-------------------------------------------------|----------------------------------------------------------------------------------------------------|--|--|
|                                                                                                    | 1 Create datas                                                                      | et                                              | 2 Add data                                                                                                    |  |  |
| 3. Complete                                                                                        | all Fields<br>F                                                                     | Title:<br>Project:                              | eg. A descriptive title                                                                                                    |  |  |
|                                                                                                    | Des                                                                                 | scription:                                      | eg. Some useful notes about the data                                                                                                    |  |  |
| Verify that th<br>is correct, you<br>the dataset in<br>project, but n<br>you have acco<br>project. | e set <i>Project</i><br>u could place<br>n another<br>nake sure<br>ess to that      | Tags:                                           | You can use Markdown formatting here eg. economy, mental health, government                                                                               |  |  |
| For <b>Tags</b> use<br>if possible. Yo<br><b>Return</b> after o                                    | single words<br>ou need to hit<br>each tag for it                                   | adata<br>titution:                              | select an option +                                                                                                    |  |  |
| to appear.                                                                                         | * Maintain                                                                          | er Email:                                       | emnadmin@nrel.gov                                                                                                    |  |  |
|                                                                                                    |                                                                                     | DOI:                                            | 10.17042                                                                                                    |  |  |
|                                                                                                    | Sample                                                                              | Barcode:                                        |                                                                                                    |  |  |
|                                                                                                    | Collecti<br>Data Sour                                                               | ion Date:<br>rce Type:                          | 9/11/2018                                                                                                    |  |  |
|                                                                                                    | Co                                                                                  | mments:                                         | Comments                                                                                                    |  |  |
|                                                                                                    | The <i>data license</i> you<br>that you add to this (<br><i>metadata</i> values tha | u select abo<br>dataset. By s<br>at you enter i | ve only applies to the contents of any resource files<br>submitting this form, you agree to release the<br>into the form under the Open Database License. |  |  |
|                                                                                                    |                                                                                     |                                                 | 4. Click on <b>Add Data</b> to move to next page                                                                                                    |  |  |

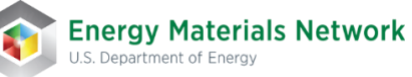

| 5. Choose to upload a file or create a link.    | a                                                                          |                                                                                                    |
|-------------------------------------------------|----------------------------------------------------------------------------|----------------------------------------------------------------------------------------------------|
|                                                 | 倄 / Projects / Adval                                                       | haracte n / Computational Characterization / Add New Resource                                                                                |
| Clicking the <b>Upload</b> button will          | 1 Create dataset                                                           | 2 Add data                                                                                                    |
| open a dialog box for you to                    | Data:                                                                      | Upload     QLink                                                                                                    |
| to upload. The <i>Link</i> button will          | Name:                                                                      | eg. January 2011 Gold Prices                                                                                                    |
| ask you to provide a URL.                       | Description:                                                               | Some useful notes about the data                                                                                                    |
| 6. Complete all Fields on the form.             | Format:<br>Resource Metadat<br>Data Tool Associated<br>With This File:     | Vou can use Markdown formatting here  eg. CSV, XML or JSON  This will be guessed automatically. Leave blank if you wish  a  select an option |
|                                                 |                                                                            | Previous Save & add another Finish                                                                                                    |
|                                                 | What's a resource?                                                         |                                                                                                    |
|                                                 | A resource can be any file or<br>link to a file containing useful<br>data. |                                                                                                    |
| 7. Click <i>Save &amp; d</i><br>another resourc | add another to<br>e or click Finish                                        | open a new form for<br>to complete the upload.                                                                                               |

## 8. Dataset creation and resource upload complete

Once everything has been completed using the Finish button, a page for the dataset will appear showing all resources currently within it.

#### The navigation buttons on the left panel: *Edit Metadata* - Edit the Dataset's current metadata.

*Edit Resources* - Opens the resource list for the dataset. From there, you can add a new resource and edit the order they appear in the dataset list.

Add New Resource - Opens the resource upload page (as above).

| ~ | 1  | Projects / | Advanced | Characterization | / Computational | Characterization |
|---|----|------------|----------|------------------|-----------------|------------------|
|   | ۰. | 110]00107  | ravanoca | onaraotonization | oompatational   | onaraotenzation  |

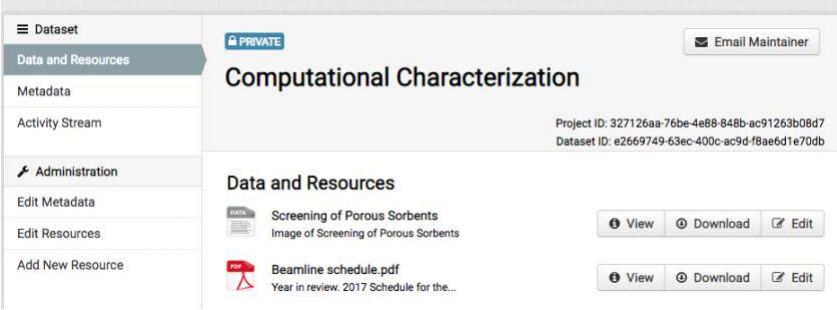

#### The buttons to the right of the resources:

*View* - If it is a "viewable" resource within the data hub, it will be displayed along with the associated metadata. Currently CSV, TXT, most picture formats, XML, and JSON are directly viewable in the hub. Link Resources will open a new tab within your browser to display the web page. Non-viewable resources will not be displayed but their metadata will be.

**Download** – Will download the resource file through your browser to your local computer. **Edit** – Allows you to edit the metadata associated with that file or resource.

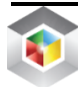

#### Adding Data to an Existing Dataset

Within some working projects, depending on how the datasets are being used, you may need to continue adding data to an existing dataset. Example: A project could have a dataset for all XRD measurements. The dataset metadata could be the *Lab and Experimental Data Source Type*, and each data file could cover separate measurements for different samples (e.g., prepared by using different conditions), so can show different sample names, synthesis techniques/conditions, and/or pre- and/or post-treatments of a sample.

|                                                                                                    |                                                            | Home Projects Data About Help                                                                                                    |
|----------------------------------------------------------------------------------------------------|------------------------------------------------------------|----------------------------------------------------------------------------------------------------|
| / Projects                                                                                                    |                                                            |                                                                                                    |
| ■ Projects                                                                                                    |                                                            | 1. Click on the Duricat that will store the date                                                                                                    |
| All Projects                                                                                                    | Search proje                                               | 1. Click on the <b>Project</b> that will store the data                                                                                                    |
| My Projects                                                                                                    |                                                            |                                                                                                    |
| ✗ Administration                                                                                                    |                                                            | Order by: Name Ascending 🗘                                                                                                    |
| Add Project                                                                                                    |                                                            |                                                                                                    |
| A Project Tree                                                                                                    | CODA                                                       | vanced Characterization                                                                                                    |
| <ul> <li>Advanced<br/>Characterization</li> <li>Hydrides</li> <li>Hydrogen Carriers</li> <li>Sorbents</li> <li>Admin</li> <li>User Resources <ul> <li>Data Hub Sandbox</li> </ul> </li> </ul> | Sanda<br>Material<br>D Date<br>Reserve<br>Prefix Materials | drides<br>atasets<br>earch and D 2. Click on <i>Datasets</i> , left panel<br>dr<br>☆ / Pr Advanced Characterization                                                                                                    |
|                                                                                                    | 0 Dat<br>Rese                                              | Ita       = P         Project ID: eb0ae329-7184-4fa6-9c24-ffe50bd12         Oven.       Advanced Characterization         Datasets         Activity Stream                                                                                                    |
|                                                                                                    | 0 Dat<br>Rese                                              | ata <ul> <li>Administration</li> <li>Edit Project</li> <li>Bulk Edit Datasets</li> </ul> Research and Development             of Advanced Characterizatio             Core Canabilities                                                                                                    |
|                                                                                                    | Admi<br>2 Data<br>This pi                                  | Add Dataset  Add Dataset  Members  Add Dataset  Members  Add Dataset  Add Dataset  Members  Add Dataset  Add Dataset Add Dataset  Add Dataset  Add Dataset  Add D |
|                                                                                                    |                                                            | Advanced     Advanced     Advanced     Advanced     Advanced     Characterization     Advanced     Characterization     Characterization     Advanced     Characterization     Characterization     Advanced     Characterization     Advanced     Characterization     Advanced     Characterization     Advanced     Characterization     Advanced     Characterization     Advanced     Characterization     Advanced     Characterization     Advanced     Characterization     Advanced     Characterization     Advanced     Characterization     Advanced     Characterization     Advanced     Characterization     Advanced     Characterization     Advanced       |

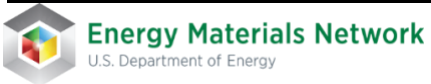

## A / Projects / Advanced Characterization

| ■ Project<br>Overview                    | Project ID: 327126aa-76be-4e88-848b-ac91263b08d7                                                                                       |
|------------------------------------------|----------------------------------------------------------------------------------------------------|
| Datasets                                 |                                                                                                    |
| Activity Stream                          |                                                                                                    |
| ✗ Administration                         | Search datasets Q                                                                                                    |
| Edit Project                             | Order by: Relevance +                                                                                                    |
| Bulk Edit Datasets                       |                                                                                                    |
| Add Dataset                              |                                                                                                    |
| Members                                  | Sum Frequency Generation Vibrational Spectroscopy (SFG)                                                                                |
| ▼ Tags                                   | 1 Resource       1. Click on the dataset to add data to         Sum frequency gr       nod that provides unique opportunities to probe |
| There are no Tags that match this search | PRIVATE Computational Characterization                                                                                                 |
| ▼ Institution                            | 2 Resources<br>This dataset has no description                                                                                         |
| Lawrence Berkeley N (1)                  |                                                                                                    |

#### A / Projects / Advanced Characterization / Computational Characterization

| ≡ Dataset                    |                                                                       | Email Maintainer                                                                                       |
|------------------------------|-----------------------------------------------------------------------|----------------------------------------------------------------------------------------------------|
| Data and Resources           | Computational Characteriza                                            | ition                                                                                                  |
| Activity Stream              | 2. Click <i>Add New Resource</i> , left panel                         | Project ID: 327126aa-76be-4e88-848b-ac91263b08d7                                                       |
|                              | Data and Resources                                                    | Dataset ID: e2009/49-63eC-400C-ac90-18ae001e700b                                                       |
| Edit Re.<br>Add New Resource | Beamline schedule.pdf           Year in review. 2017 Schedule for the | <ul> <li>View</li> <li>Download</li> <li>Edit</li> <li>View</li> <li>Download</li> <li>Edit</li> </ul> |

From that point, follow the directions in the <u>previous section</u>, from step 5 and onward.

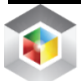

#### Deleting a File or Resource

There will be times when a user might need to delete a file or resource that has been added to a dataset. Perhaps you have uploaded the wrong file or noticed a mistake and need to reload the file. Follow the directions below to delete a Resource.

#### Starting from the Dataset's page 1. Click Edit Resources, left panel A / Proje ≡ Data Email Maintainer Data a **Computational Characterization** Metad Activit Project ID: 327126aa-76be-4e88-848b-ac91263b08d7 Dataset ID: e2669749-63ec-400c-ac9d-f8ae6d1e70db ⊮ Adn Data and Resources Edit N Screening of Porous Sorbents C Edit Ø View Download Edit Resources Image of Screening of Porous Sorbents Add New Resource Beamline schedule.pdf C Edit O View Download Year in review, 2017 Schedule for the A / Projects / Advanced Characterization / Computational Characterization / Edit ■ Dataset PRIVATE Email Maintainer Data and Resources **Computational Characterization** Metadata Activity Stream Project ID: 327126aa-76be-4e88-848b-ac91263b08d7 Dataset ID: e2669749-63ec-400c-ac9d-f8ae6d1e70db & Administration ■ Reorder resources + Add new resource Screening of Porous Sorbents 2. Click on the target resource name Image of Screening of Porous Sorber Beamline echadula ndf λ Yea 🖌 Administration PRIVATE S Email Maintainer ← All resources ● View resource Edit Metad **Computational Characterization** DataStore Data Views Project ID: 327126aa-76be-4e88-848b-ac91263b08d7 Dataset ID: e2669749-63ec-400c-ac9d-f8ae6d1e70db File: screen-shot-2018-09-11-at-11.16.26-am.png Name: Screening of Porous Sorbents ±. Description: Image of Screening of Porous Sorbents 3. Click Delete Metadata \$ ted -- select an option --This File Delete Undate Re 4. A pop up dialog box will then appear and ask you to confirm deleting this file

After you confirm deleting the file you will be brought back to the dataset's resource list page.

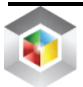

#### Viewing Data

In many cases the HyMARC data hub has the inherent ability to render the data file for viewing directly in the browser. This ability to view data can also be extended through custom coded plugins. To utilize the basic display capability of the system, do the following:

#### Starting from the Dataset's page

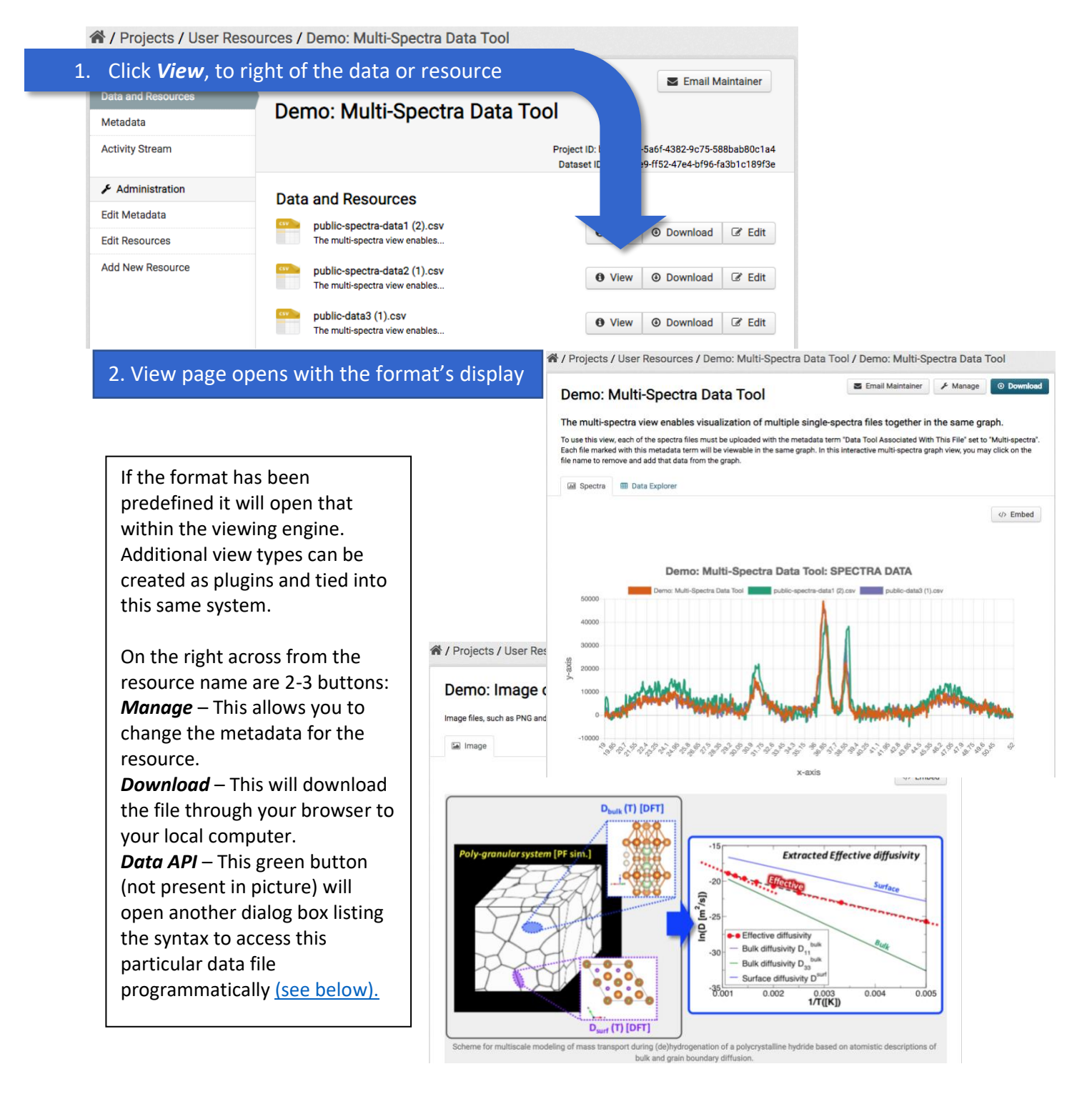

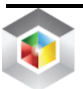

With **CSV files the Data Explorer plugin** will allow for the data to be viewed in three possible ways: **Table, Graph or Map**. To utilize the Graph or Map the data has to lend itself to being viewed in that manner and both will require interaction with the user to display the data as needed. The map function requires either be Latitude and Longitude or GeoJSON included in the file for it to function correctly

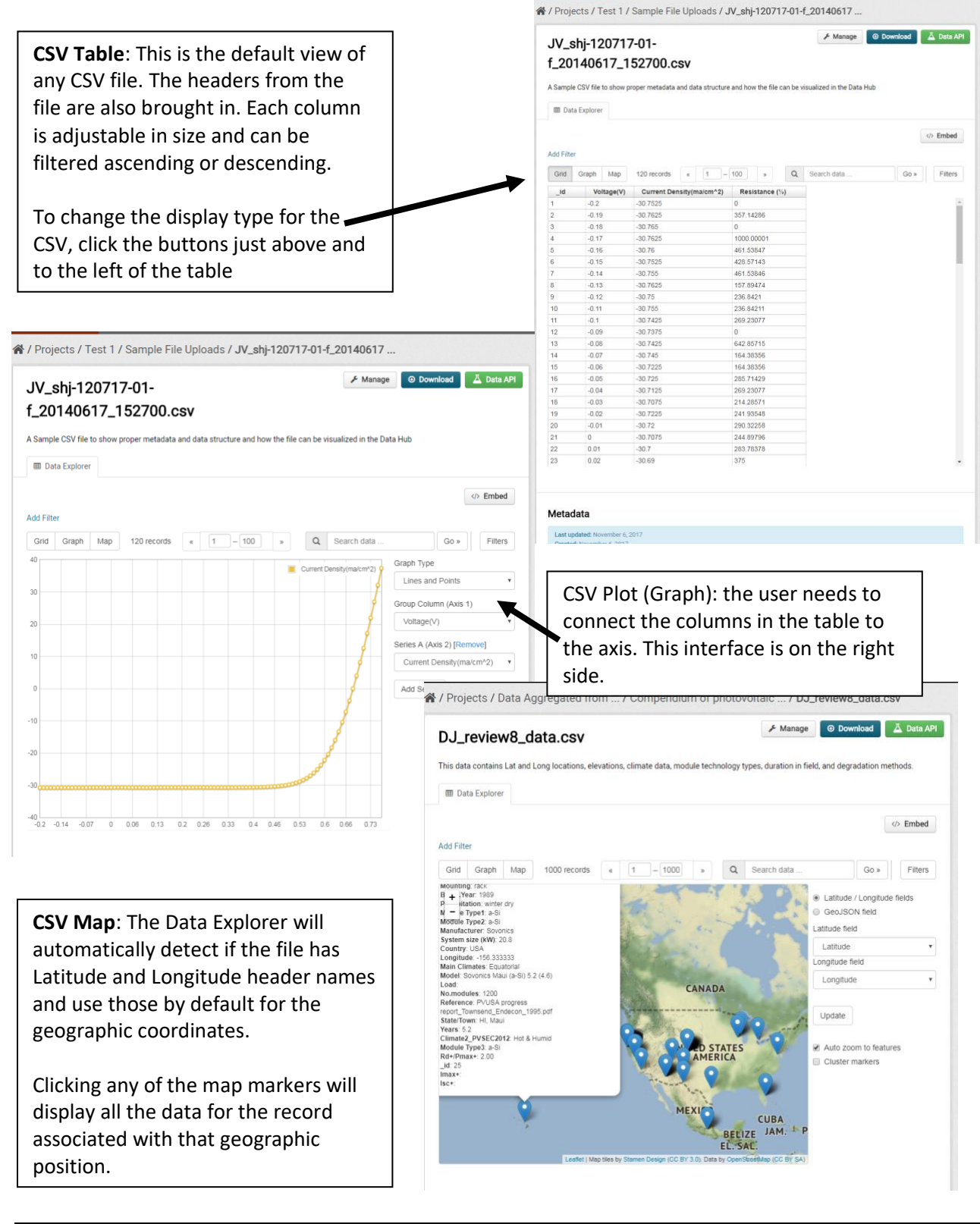

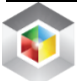

#### Accessing the Data through the API

Data archived within the data hub can be retrieved with the Application Programmatic Interface (API) that is available as part of the data hub infrastructure. Secured, non-public data will still need to be accessed with credentials, but this can be passed as part of the API call. The API can be useful if you need to **upload, access and download multiple files or datasets** on a regular basis in order to be processed through a software pipeline or tool set (e.g. Mathematica, Igor, Origin, etc.). Visit the "User Resources" project, "Help and Tutorial" dataset or the HELP tab on the data hub to review and use a Python notebook that will allow you use the API to make queries against the datasets you have access to or to upload one or more files with metadata. <u>API Walkthrough Python Notebook</u>

The first step, upon Login, to being able to access secure data through the API is to get your programmatic credentials. If you are accessing public data, the access key would not be needed.

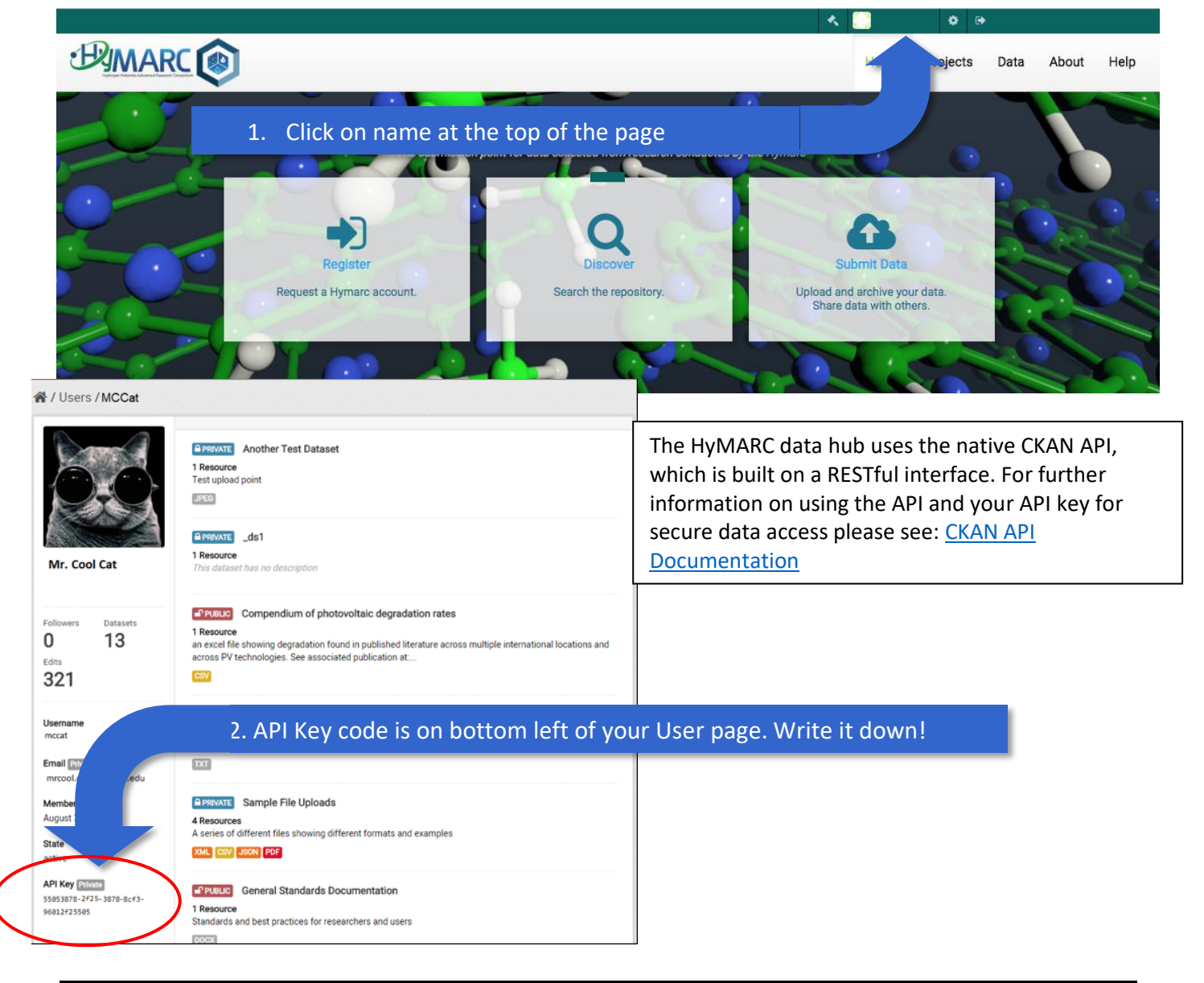

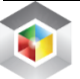

### For Project Principle Investigators (PIs)

#### Adding new members to a project

Contact the <u>administrator</u> to request to add a new member to a project. If the new member has not registered, the PI may send an email invitation to the new member (Cc: emnadmin@nrel.gov) inviting them to register on the data hub.

There are two main levels of access:

- 1. Member Read only access to data in the project
- 2. Editor Read and add datasets or data to existing datasets

#### Changing permissions for a member of a project

Occasionally a project PI may request to adjust permissions for a member; giving or removing permissions to add or read data. Contact the <u>administrator</u> to adjust permissions for any member of a project.

#### Removing a project member

Contact the <u>administrator</u> to request to remove a user from a project.

#### Questions and Feedback?

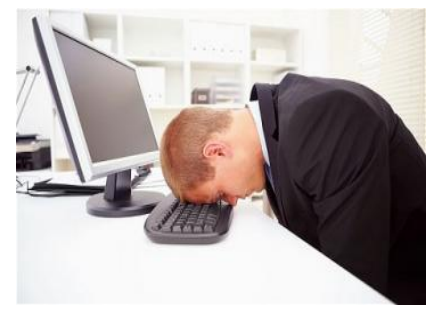

- If you cannot log on to the website,
- Have problems with your data, and/or
- Have suggestions for improvement

Send an email to the <u>administrator (emnadmin@nrel.gov)</u>.

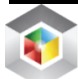